# My Health Record User guide

Navigating the Home page

**Te Kāwanatanga o Aotearoa** New Zealand Government Health New Zealand Te Whatu Ora

## Navigating the My Health Record Home Page

This is the My Health Record home page.

| Health New Zealand   My Health<br>Te Whatu Ora   Record                                                                                                    |         | L Liza Potter Log                                                                               | out            |
|----------------------------------------------------------------------------------------------------|---------|-------------------------------------------------------------------------------------------------|----------------|
| Home Immunisations Results Personal a                                                                                                    | letails |                                                                                                 |                |
| My Health Record                                                                                                    |         |                                                                                                 |                |
| Name: Liza Potter Identification level ① Complete O   NHI number: ZBF3475 You have full access to your health records.                                                                                                    |         |                                                                                                 |                |
| Immunisations<br>Immunisation saves lives. Getting your tamariki immunised is one of the best<br>ways to set them up for a healthy future. Vaccines on the National<br>Immunisation Schedule are free for all tamariki under 18 in Aotearoa New<br>Zealand. |         | <b>I want to</b><br>Book a vaccination<br>Get a COVID-19 test<br>View My Health Account details | ත්<br>ත්<br>ත් |
|                                                                                                    |         | Add children under 12<br>Make a general enquiry                                                 | C<br>C         |

### **Navigation Bar:**

You can access your immunisation record, COVID-19 test results and My Health Record profile by selecting the words on the navigation bar.

| Health New Zealand   My Health<br>Te Whatu Ora   Record | L Liza Potter Log out |
|---------------------------------------------------------|-----------------------|
| Home Immunisations Results Personal details             |                       |
|                                                         |                       |

### Identification level:

The identification level shows which level of identity authentication you have for your My Health Account log-in. This will show as either 'Basic' or 'Complete'. The amount of information you can see on My Health Record depends on which level of authentication you have. You can see more information if your identification level is 'Complete'.

## **Navigating My Health Record Home Page** (cont)

#### I want to....

The 'I want to...' section contains links to help you to take specific healthbased actions. Select each section to start this process.

| I want to                      |   |  |
|--------------------------------|---|--|
| Book a vaccination             | ď |  |
| Get a COVID-19 test            | ď |  |
| View My Health Account details | ď |  |
| Add children under 12          | ď |  |
| Make a general enquiry         | ď |  |

### Navigating to My Health Account:

If you would like to view or update information held in your My Health Account, scroll to the bottom of the home page and select the 'Go to My Health Account' button.

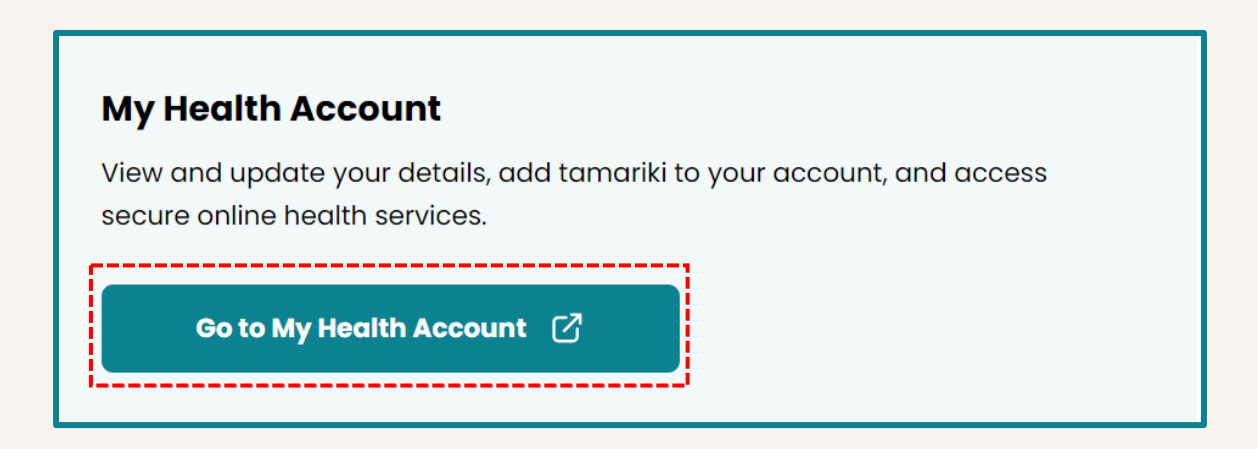